## Web 端如何直接新增自修项目(文 档)

用户登录互海通 Web 端, 依次点击进入自修界面, 点击"新增", 跳出右侧弹窗, 在新 增弹窗内, 完善相关信息(带\*必填), 最后点击"确定"。

| 与 互換科技 ⑥ Q 工作台 0000 船 |           |     |             |                   |         |                 |        | 船舶     | 新增       |                |       | 8        |
|-----------------------|-----------|-----|-------------|-------------------|---------|-----------------|--------|--------|----------|----------------|-------|----------|
| 89                    | 1015 0010 |     | 自修          |                   |         |                 |        |        | 中海船舶     | AB() *         | 紧急程度* |          |
|                       |           |     |             | 1                 | 2、点击"新增 | ",跳出右侧弹         | 窗      |        | 请选择 🗸    | 请选择 🖌          | 请选择   | *        |
|                       | 修修申请      |     | 新增          | 11121133240       |         |                 |        |        | 维修设备/顶目* | 归属公司*          |       |          |
|                       | 维修计划      |     |             | 维修设备项目            | 船舶名称 👻  | 自修单号            | 紧急程度 - | 计划     | 请请可选择设备  | 上海互海信息科技有限公司   |       |          |
|                       | 维修方案      |     |             | WF 8# 5 0         |         | 014 00 05050004 | Tes    |        | 维修原因     |                |       |          |
|                       | 88        |     | -           | HRDDRAM W         | - 1991号 | OE1-5R-25052201 | 11.85  |        | 请执写      |                |       |          |
|                       | 8148      |     | 2           | 泡沫灭火器 ①           | 互海1号    | OL1-SR-25032101 | 紧急     | 2025-0 |          |                |       | 0 / 500  |
| 1,                    | 依次点击进。    | 入自1 | <b>修</b> 界面 | 测试空压机名称①          | 互海1号    | OL1-SR-25022001 | 正常     | 2022-0 | 备注/要求    |                |       |          |
|                       | 维修结算      |     | 4           | 货舱舱底水泵①           | 互海1号    | OL1-SR-25010901 | 紧急     | 2025-0 | 01-94-2  |                |       | 0 / 500  |
| ଜ                     | 库存管理      |     | 5           | 高位海底门吸入粗水滤 ①<br>器 | 互海1号    | OL1-SR-25010301 | 正用     | 2025-0 |          | +              |       |          |
| Å                     | 采购管理      |     | 6           | 测试空压机名称①          | 互海1号    | OL1-SR-25010201 | 正常     | 2025-0 |          | 3、完善相关信息(带*必填) |       |          |
| ٢                     | 船舶服务      |     | 7           | 123 ①             | 互海1号    | OL1-SR-24122601 | 正常     | 2023-0 |          |                |       |          |
| 8                     | 奥用管理      |     | 8           | 测试空压机名称①          | 互海1号    | SR-24103101     | 正常     | 2024-1 |          |                |       |          |
|                       | 预算管理      |     | 9           | 消防员装备①            | 互游1号    | SR-24103001     | 正常     |        |          |                |       |          |
| ۲                     | 航次管理      |     | 10          | 1                 | 互海1号    | SR-24102401     | 正常     | 2024-1 |          |                |       |          |
|                       | 船舶股合      |     |             |                   |         |                 |        |        |          |                |       |          |
| 0                     | 動的政策      | >   |             |                   |         |                 |        |        |          |                |       | 4、点击"确定" |
| ß                     | 体系管理      |     |             |                   |         |                 |        |        |          |                |       |          |
| 客                     | 海务管理      | X   |             |                   |         |                 |        |        |          |                |       |          |

自修项新增确定后,根据审批流程节点("执行"后设置"验收"步骤),单据流转至有 执行、验收权限的人员工作台。